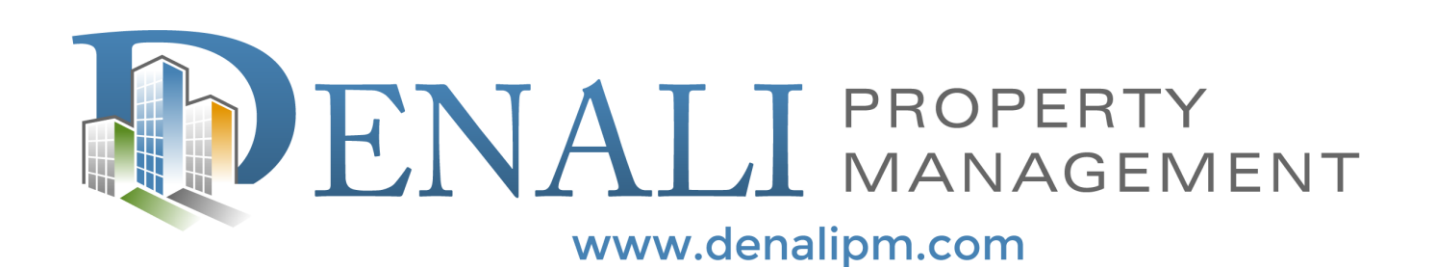

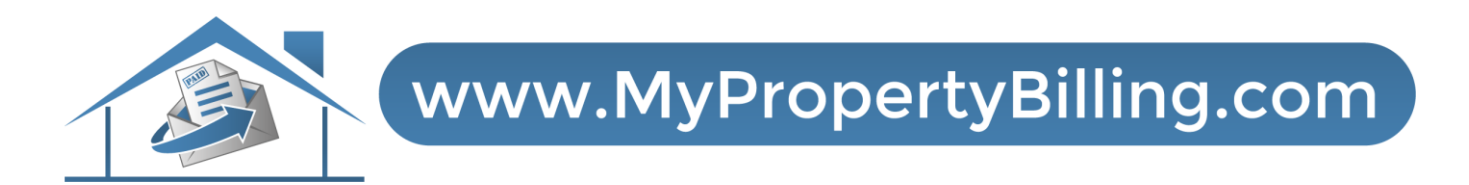

# HOW TO PAY ONLINE

#### Step 1: Login to Resident Portal

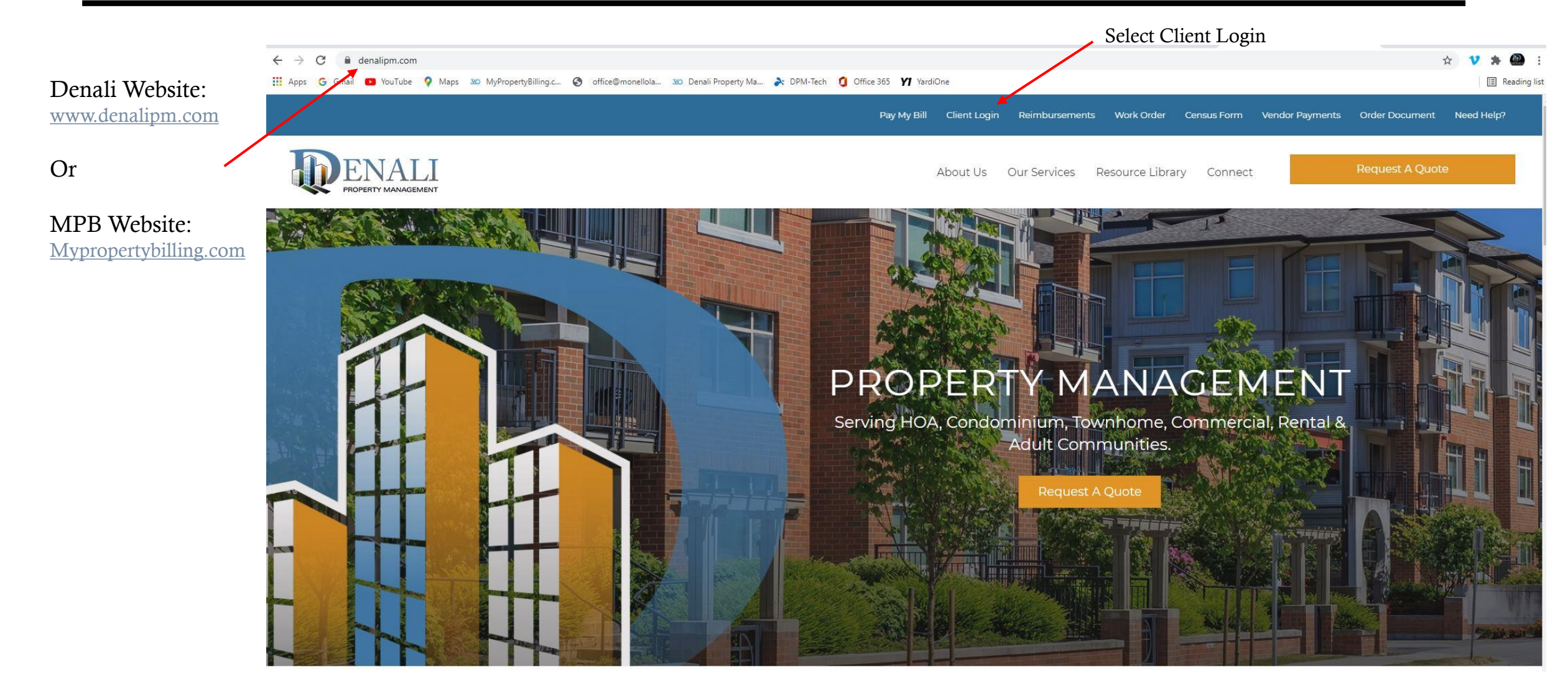

## Resident Portal Login Screen

|                                              | <image/> <text><text><text></text></text></text>                                                                                       |
|----------------------------------------------|----------------------------------------------------------------------------------------------------|
| Enter your Email and Password<br>And SIGN IN | * Indicates required fields.   Email*   I   Password*   Sign In   Porgot password?   Click here to register.   Send Verification Email |

### Resident Portal Homepage

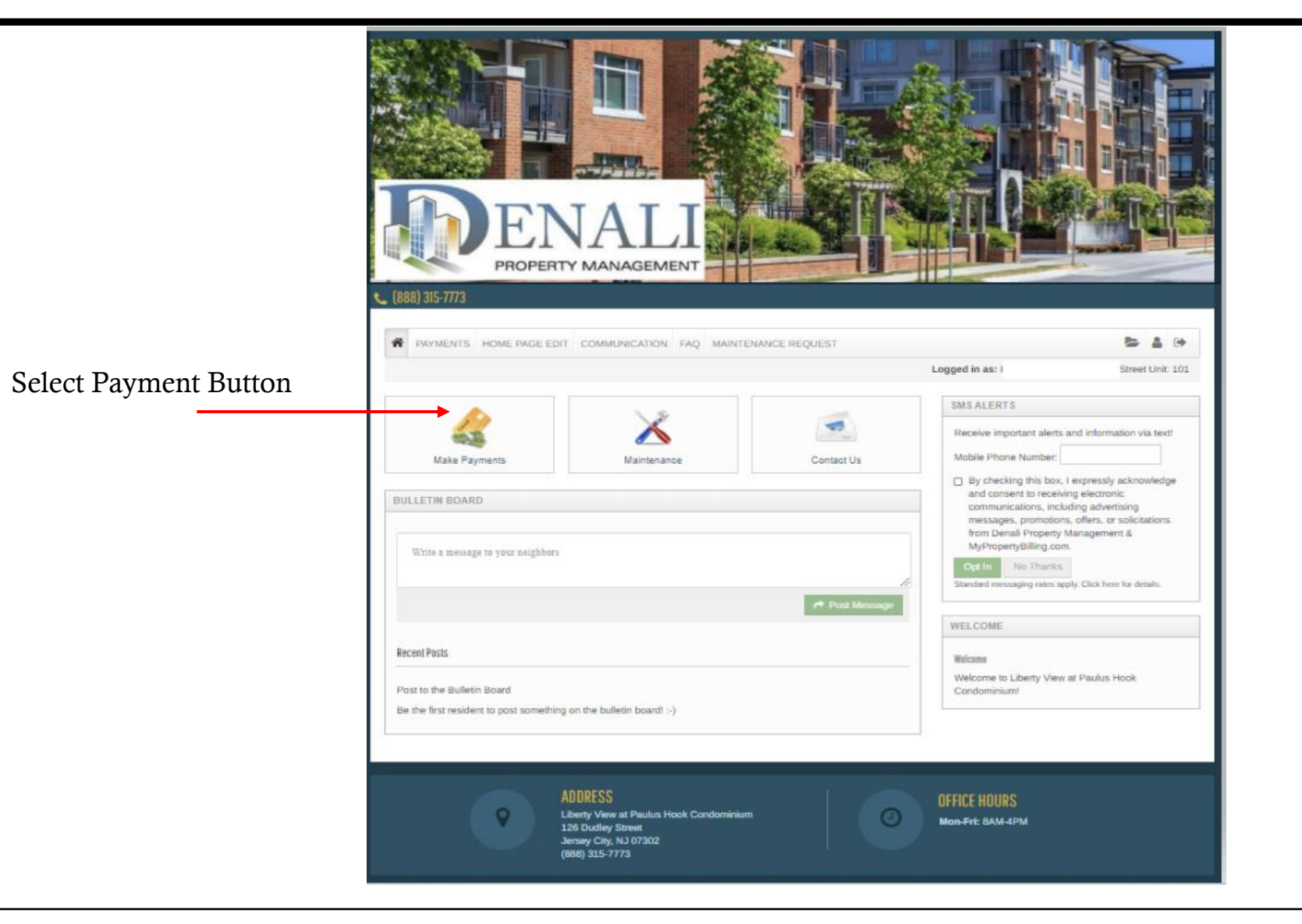

Step 1: Set up CC Card, Debit or Bank Payment Information

To review your account balance, click **Recent Activity** 

| make Payments Auto-pay Setup Recent Activity Payment Accounts                            |                                                         |                                      |                                        |                                            |  |  |
|------------------------------------------------------------------------------------------|---------------------------------------------------------|--------------------------------------|----------------------------------------|--------------------------------------------|--|--|
| Please note that only primary owners with<br>ledger, in addition to their own ledger, ma | h scheduled charges on the<br>y only submit One Time Pa | eir account are able to s<br>ayments | setup Auto-Pay. All other legal owner. | s with access to the primary owners        |  |  |
| Deportant: If you are currently in legal co                                              | llections with an attorney's                            | office, the current balar            | nce below does not include all outsta  | inding legal charges or lien release fees. |  |  |
| Frease contact the onice prior to submitti                                               | ng payment.                                             |                                      |                                        |                                            |  |  |
| Current Balance: \$386.23                                                                |                                                         |                                      | As of: 1/6/2023                        | Missing a payment can be expensive.        |  |  |
| Charge                                                                                   | Amount                                                  | Charged on                           |                                        | Set up auto-pay >                          |  |  |
| 5                                                                                        |                                                         |                                      |                                        |                                            |  |  |
| Maintenance Fees (01/2023)                                                               | \$376.81                                                | 1/1/2023                             |                                        | Add a Debit Card                           |  |  |
| (01/2023)                                                                                | \$9.42                                                  | 1/1/2023                             |                                        |                                            |  |  |
|                                                                                          |                                                         |                                      |                                        | or use other form of payme                 |  |  |
| January Monthly Charges                                                                  |                                                         |                                      |                                        |                                            |  |  |
| Charge                                                                                   | Amount                                                  |                                      |                                        |                                            |  |  |
| 5                                                                                        |                                                         |                                      |                                        |                                            |  |  |
| Maintenance Fees                                                                         | \$376.81                                                |                                      |                                        |                                            |  |  |
| Maintenance Fees<br>Starts on 2/1/2023                                                   | \$386.23                                                |                                      |                                        |                                            |  |  |
| Total Amount                                                                             | \$763.04                                                |                                      |                                        |                                            |  |  |
|                                                                                          |                                                         |                                      |                                        |                                            |  |  |
|                                                                                          |                                                         |                                      |                                        |                                            |  |  |
|                                                                                          |                                                         |                                      |                                        |                                            |  |  |

Option A: Bank Account (ACH)

Option B: Credit or Debit Card.

Option C: Walk In Payment System

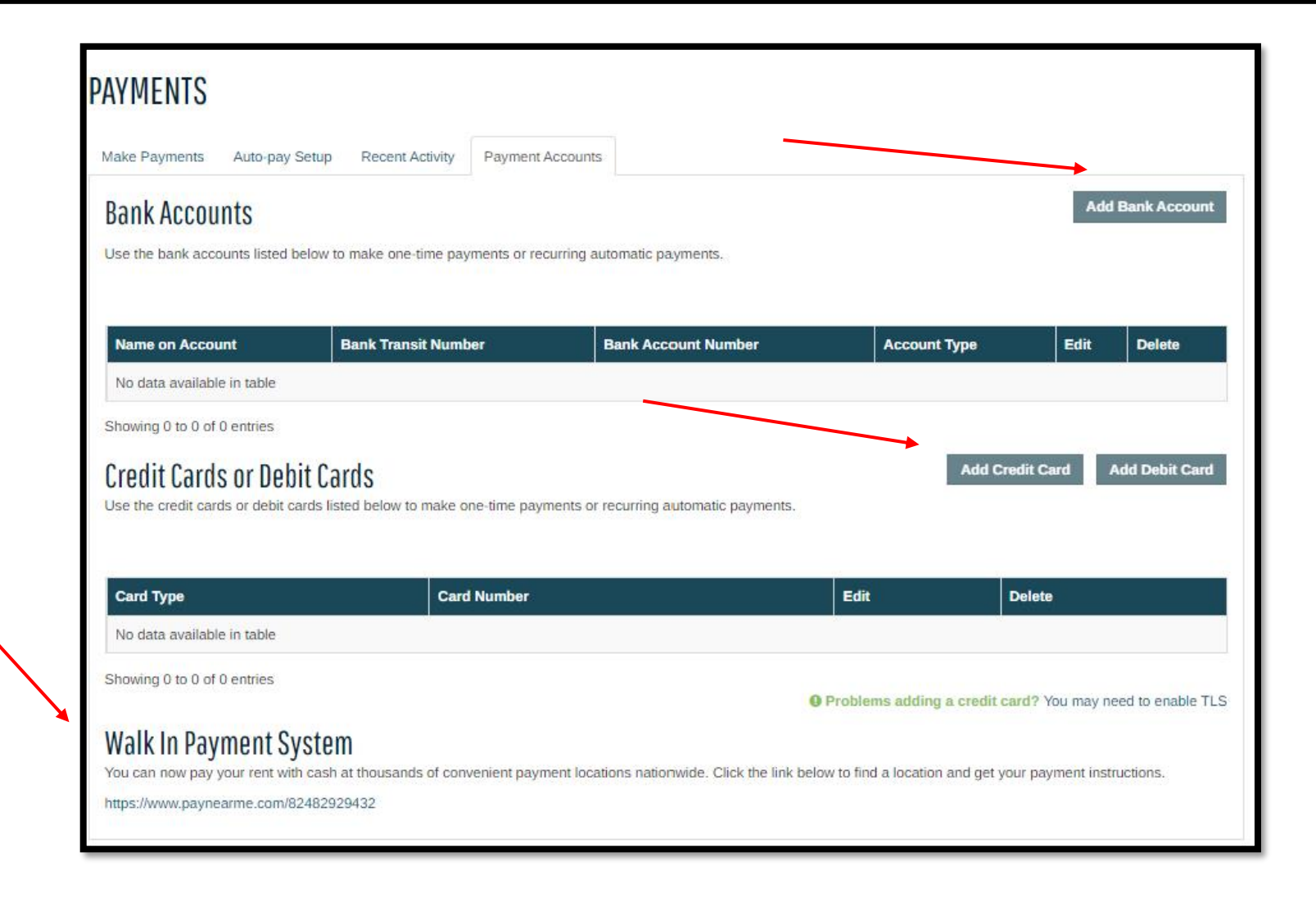

Note: If you are paying an amount <u>different</u> than what is showing on the screen, first 0 out all fields in boxes and then manually type in amount you wish to pay. New total will appear on bottom.

#### Select Enter Payment & Confirm

|                                                                                                 | ent Activity Payment A                              | Accounts                             |                                       |                                            |
|-------------------------------------------------------------------------------------------------|-----------------------------------------------------|--------------------------------------|---------------------------------------|--------------------------------------------|
| Please note that only primary owners with s<br>ledger, in addition to their own ledger, may     | scheduled charges on the<br>only submit One Time Pa | eir account are able to s<br>avments | setup Auto-Pay. All other legal owner | s with access to the primary owners        |
| Important: If you are currently in legal colle<br>Please contact the office prior to submitting | ctions with an attorney's payment.                  | office, the current balar            | nce below does not include all outsta | unding legal charges or lien release fees. |
| Current Balance: \$386.23                                                                       |                                                     |                                      | As of: 1/6/2023                       | Missing a payment can be expensive.        |
| Charge                                                                                          | Amount                                              | Charged on                           |                                       | Set up auto-pay >                          |
| 5                                                                                               |                                                     |                                      |                                       |                                            |
| Maintenance Fees (01/2023)                                                                      | \$376.81                                            | 1/1/2023                             |                                       | Add a Debit Card                           |
| (01/2023)                                                                                       | \$9.42                                              | 1/1/2023                             |                                       | or use other form of payment               |
| January Monthly Charges                                                                         |                                                     |                                      |                                       |                                            |
| <u>Charge</u><br>5                                                                              | Amount                                              |                                      |                                       |                                            |
| Maintenance Fees                                                                                | \$376.81                                            |                                      |                                       |                                            |
| Maintenance Fees<br>Starts on 2/1/2023                                                          | \$386.23                                            |                                      |                                       |                                            |
| Total Amount                                                                                    | \$763.04                                            |                                      |                                       |                                            |
|                                                                                                 |                                                     |                                      |                                       |                                            |

Please Fill in Fields:

- **Start Date** is Todays Date
- Pay on Day would be the day of the month you wish monies withdrawn from your account (1<sup>st</sup>-10<sup>th</sup>)
- Current Assessment Amount is Amount to be Paid

Note: If you are changing your auto payment, the best way is to DELETE what is there and then add a new auto recurring payment.

| Auto pay octup                                                                                                    | Recent Activity Payment Accou                                                                                                    | unts                                                                                                    |
|----------------------------------------------------------------------------------------------------|----------------------------------------------------------------------------------------------------|----------------------------------------------------------------------------------------------------|
| Please note that only primary owners<br>ledger, in addition to their own ledger<br>Important: If you are currently in lega<br>Please contact the office prior to subm | with scheduled charges on their ac<br>, may only submit One Time Payme<br>al collections with an attorney's office<br>mitting payment. | count are able to setup Auto-Pay. All other legal owners with access to the primary owners<br>ints<br>e, the current balance below does not include all outstanding legal charges or lien release fees. |
| Current Balance: <b>\$386.2</b> 3                                                                                                    | 3                                                                                                    | As of: 1/6/2023 Missing a payment can be expensive.                                                                                                    |
| <u>Charge</u><br>PAYMENT                                                                                                    | s                                                                                                    | Set up auto-pay >                                                                                                    |
| Make Payment                                                                                                    | ts Auto-pay Setup Recent Activity Payment Accounts<br>In have no Revenue Accounts on file. Click here to act a Payment A               | PAYMENTS                                                                                                    |
| (01/2023) expression any portex                                                                                                    | e will be charged at the time of payment for Debit Card, Bank Account of the Service fee is non-refundable.                            | Make Payments Auto-pay Setup Recent Activity Payment Accounts                                                                                                    |
| Payment Ac<br>Select Pay                                                                                                    | ment Account                                                                                                    | You currently have no Payment Accounts on file. Click here to add a Payment Account and begin making payments online.                                                                                   |
| January Monthly Cha                                                                                                    |                                                                                                    | A service in will be charged at the time of payment for Debit Card. Bank Account and Credit Card transactions. The property management company does not receive                                         |
| Charge                                                                                                    |                                                                                                    | any portion of this feb cervice fee is non-refundable.                                                                                                    |
| 5                                                                                                    |                                                                                                    | Payment Account Start Date Pay on Day Current Assessment Amount                                                                                                    |
| Maintenance Fees                                                                                                    | \$376.81                                                                                                    | Select Payment Account                                                                                                    |
| Maintenance Fees                                                                                                    | \$386.23                                                                                                    |                                                                                                    |
| Starts 011 2/1/2023                                                                                                    | \$763.04                                                                                                    | Next                                                                                                    |
| Total Amount                                                                                                    |                                                                                                    |                                                                                                    |
| Total Amount                                                                                                    |                                                                                                    |                                                                                                    |
| Maintenance Fees                                                                                                    | \$386.23<br><b>\$763.04</b>                                                                                                    | Next                                                                                                    |

#### Walk In Payment Center

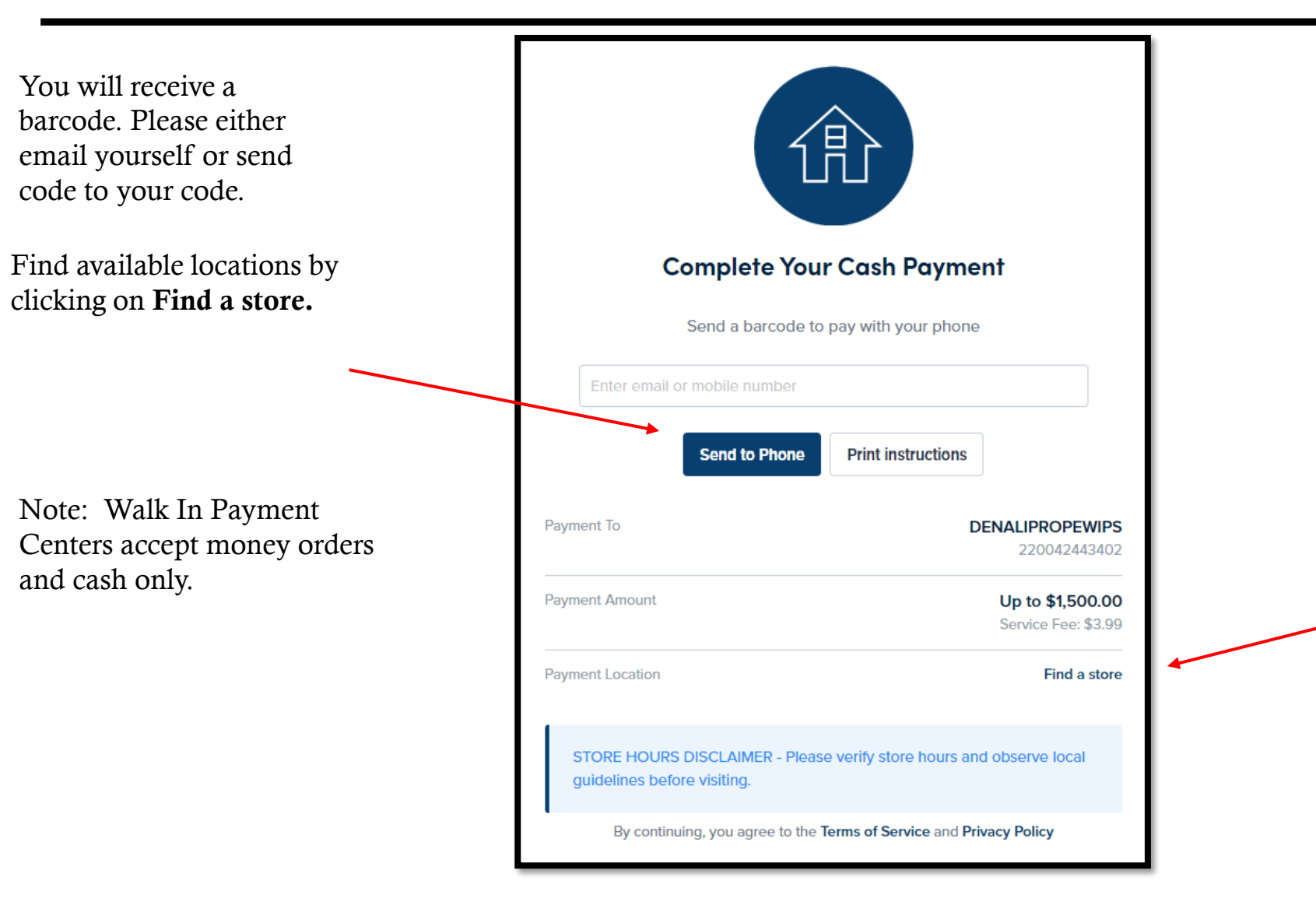

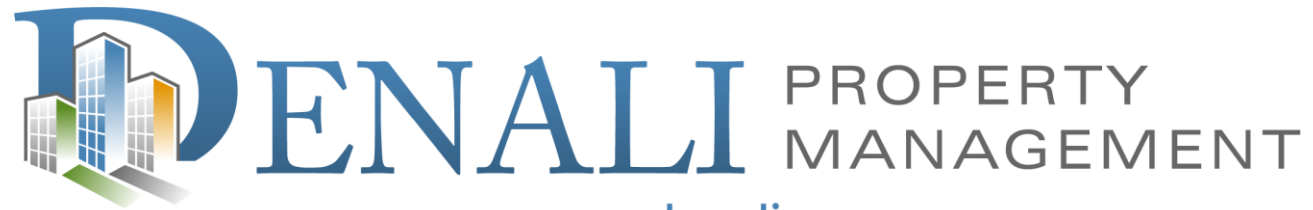

www.denalipm.com

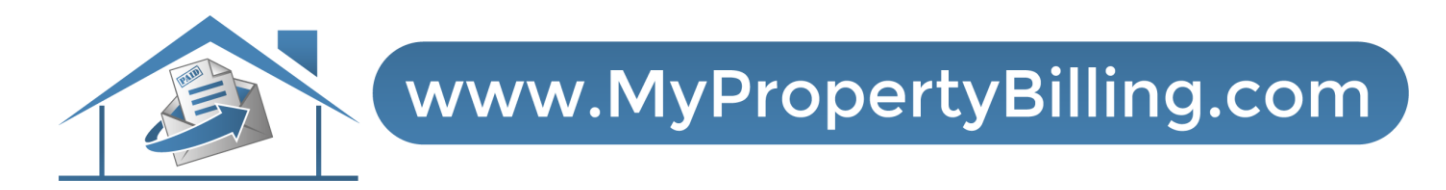

For further assistance:

Call 888-315-7773 Customer Service